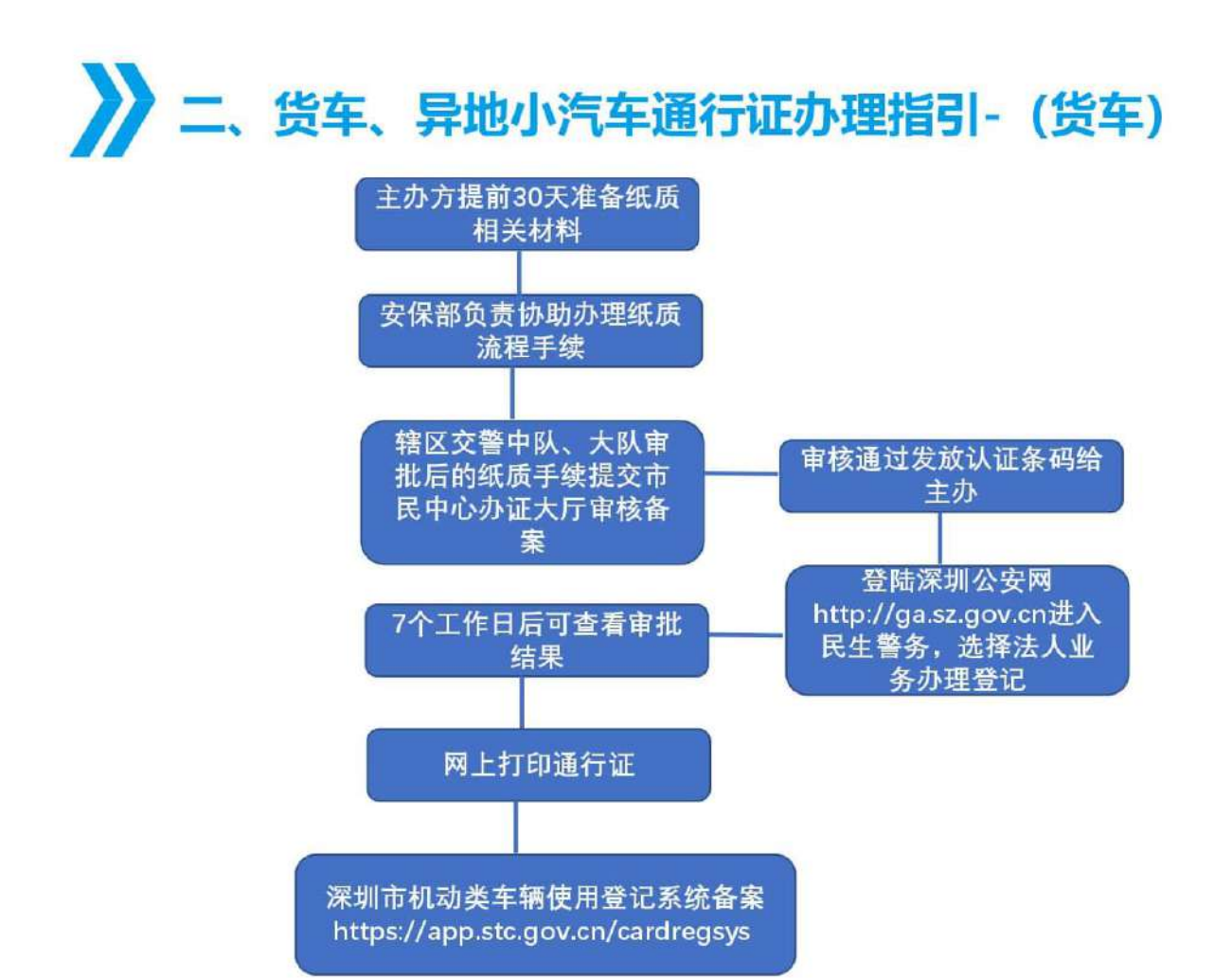

|    |    |    |    |    |        | 2 | Æ | 质  | 沐 | が  | 釣 | 清 | ţ | ¥ |    |   |    |   |    |   |
|----|----|----|----|----|--------|---|---|----|---|----|---|---|---|---|----|---|----|---|----|---|
| 展  | 会  | 货  | 车  | 通  | 行      | 证 | 审 | 批  | 表 |    |   |   |   |   |    |   |    |   |    |   |
| 展  | 会  | 布  | 撤  | 展  | 车      | 辆 | 疏 | 散  | 方 | 案  | ļ |   |   |   |    |   |    |   |    |   |
| 主  | 承  | 办  | 单  | 位  | 营      | 业 | 执 | 照  | ( | 11 | 证 | 合 | - | ) | 复  | 印 | 件  |   |    |   |
| 法  | 人  | 代  | 表  | 证  | 明      | 书 | • | 法  | 人 | 身  | 份 | 证 | 复 | 印 | 件  |   |    |   |    |   |
| 授  | 权  | 委  | 托  | 书  | •      | 授 | 权 | .人 | 身 | 份  | 证 | 复 | 印 | 件 |    |   |    |   |    |   |
| 企  | 业  | (  | 参  | 展  | 商      | ) | 名 | 录  |   |    |   |   |   |   |    |   |    |   |    |   |
| 场馆 | 所租 | 管赁 | 理合 | 者同 | 同<br>) | 意 | 提 | 供  | 活 | 动  | 场 | 所 | 的 | 协 | ·议 | 或 | 证具 | 仴 | (展 | Ę |

# 货车通行证办理流程(步骤1-10)

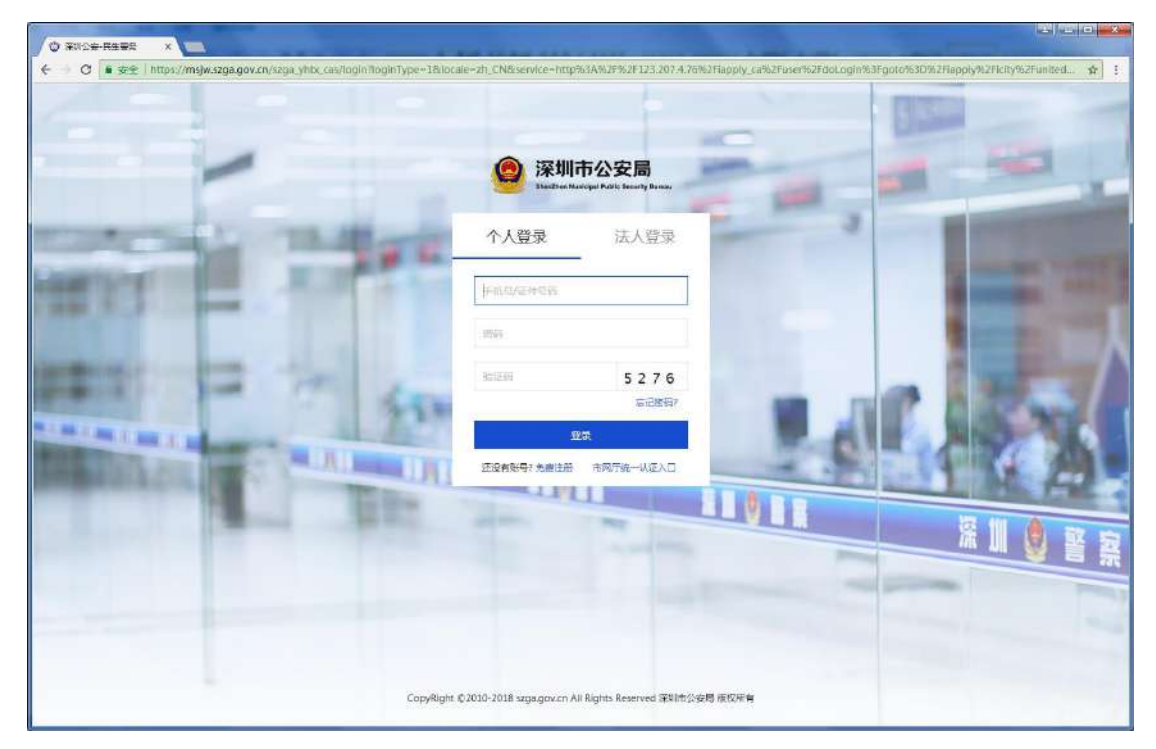

第一步:选择个人/法人登录到民生警务平台。如下图:

### 第二步: 进入"机动车在禁止通行道路上临时通行许可"事项条件自检界面;如下图:

| 动车在禁止通行道路上临                                                                                                    | 时通行许可                                                                                                    |       |  |
|----------------------------------------------------------------------------------------------------|----------------------------------------------------------------------------------------------------|-------|--|
| 现场办理该业务时,您需要满足以                                                                                                    | 下条件并提供下列的材料,请自检是否符合要求。                                                                                                    |       |  |
|                                                                                                    |                                                                                                    | 请选择情形 |  |
| <ul> <li>车辆载运器联络品语器進行通</li> <li>深圳特区机动车辆伸射通行证</li> <li>大型货车临时进行证</li> <li>小型货车临时进行证</li> <li>小型货车临时进行证</li> <li>太保中心布谢属货车通行证</li> <li>贪保中心布谢属货车通行证</li> <li>黄撑车辆临时通行证</li> <li>遗岸车辆临时通行证</li> <li>遗傳化字品過點法報通行证</li> </ul>        | 非原导体教育汽车进入深圳自动申报                                                                                                    |       |  |
|                                                                                                    |                                                                                                    | 办理条件  |  |
| 符合以下全部条件的可以提出审<br>1、车辆台法,按闭索验并无效则<br>2、具备在禁行筋段上强行的例<br>3、庫以下范围内;<br>(1) 邮政,送肉,送菜,送水,<br>(2) 工商, 概务,城管,环保,<br>(3) 环卫, 逼标,绿化、筋灯,<br>(4) 社保,医疗等卫生防疫系统<br>(5) 市委,市政府机关公务车站<br>(5) 公司驻地,国民性业在祭<br>(7) 在禁行路段内有货运业务组<br>4、会展中心布撒展货车语行证5 | 唐:<br>動活法行为未处理;<br>握住,即除禁行路段外无其他路线可行;<br>送报等运送市民生活必需品车辆;<br>交通,劳动监察等行政执法单位车辆;<br>电低,使电和水务系统等市政管理服务单约车辆;<br>每年間;<br>酒器对内必须经该整行器员出入的车辆;<br>或工程验工任务的车辆;<br>民受理会展主办方提出的申请〔企业和个人不予接受申请〕。 |       |  |

**第三步:**选择事项情形,阅读办理条件,提通过"上传材料"按钮,逐项提交办理事项所需材料; 如下图:

|                                                             | 提交材料                        |           |
|-------------------------------------------------------------|-----------------------------|-----------|
| 料名称                                                         | 意看机料                        | 疫作 杰格下载   |
| 法人代表证明书及法人身份证,委托人的委托书及委托人的身份证                               |                             | 上的材料样表下载  |
| 无限需提交情况说明)中办单位组织机构代码证或四证合一后的营业执照归旗件(四证合一后的新营业               | 2. 九照)                      | 上传材料 样表下载 |
| 无证需提供情况说明或公园,承运单位《道路运输受营许可证》                                |                             | 上统材料 样表下载 |
| 這整合同目起终点在現行路段用户提供)房产证或租赁合同/户口本或其他关系证明资料                     |                             | 样表下载      |
| <mark>端车4ആ漫供)</mark> 海关进出□登记簿(司机本)和广东省公安厅粤港澳机动车往来及场驶人驾车批准通知 | 15                          | 样表下载      |
| 满整个尾部照片(从后面45层角白整个尾部)                                       |                             | 样表下载      |
| 綱實這证                                                        |                             | 样表下载      |
| <mark>程绘过转包者提供</mark> ) 街运合同或工程合同                           |                             | 样表下载      |
| 输合同                                                         |                             | 样表下载      |
| 批证件                                                         |                             |           |
|                                                             | 取件方式                        |           |
| ● 目取 电子通行证(推荐)                                              | ن fi                        | (东武君)     |
| 电子邮箱                                                        |                             |           |
| 著現示                                                         |                             |           |
| 如选择自取事批证件或结果                                                | 夏等材料,清在业务办结后需意短信,前往对应的窗口领取。 |           |

\*\*说明:审批证件如选择邮寄,需填写邮寄信息。

材料上传完成,点击"下一步"按钮,提交。

### 第四步:进入"表单提交"界面;如下图:

|              |           | 信息垍丐       |         |          |
|--------------|-----------|------------|---------|----------|
| 证件关型:        | 大型短车临时通行证 |            |         |          |
| 身份证号/社会信用代码; | 440403198 | 个人姓名/单位名称: | **(200) |          |
| 联系人:         | 15¥       | 联系电话:      | 132     | <b>*</b> |
|              |           |            |         |          |

系统会从用户信息中读取申请人信息,可修改。信息填写完成,点击"下一步"按钮,提交。

# **第五步:进入"合同路段车辆"**管理界面;如下图:

|     |      |                 |                     | 合同管理         |              |                  |                                                                                                    |
|-----|------|-----------------|---------------------|--------------|--------------|------------------|----------------------------------------------------------------------------------------------------|
| 97号 | 合同名称 | 行使路线            | 通行有效天数              | 运输合同         | 合何有效期        | 已选车辆             | 操作                                                                                                    |
| 溘   | 加合同  |                 |                     |              |              |                  | 合同期除                                                                                                    |
|     |      |                 |                     |              |              |                  | -                                                                                                    |
|     | Œ    | 运输合同但在限行范围内,上传历 | 房产证或相受合同证明)房产证或相受合同 | 司/向日本或其他关系证明 | 资料           |                  | 上接接种                                                                                                    |
|     |      |                 |                     |              |              |                  | And an and a second second s |
|     |      |                 |                     |              |              |                  |                                                                                                    |
|     |      | 1 - B           | 输认提交 (温馨提示,小)       | 整货车有效期不能超过18 | 0天,大型货车有效期不能 | 继超过90天,具体的审批时间由3 | 2曹部门确定。)                                                                                                    |
|     |      | 1#              | 输认提交 (温馨提示,小)       | 型货车育效期不能超过18 | 0天,大型货车有效期不能 | 湖道过90天,具体的审批时间由3 | 2藝部门确定。)                                                                                                    |

点击"添加合同"按钮,新增运输合同信息;

# 第六步: 点击"运输合同"按钮,上传合同材料

|                   |                                                                                                    |                                        |                         | 合同管理        |           |                  |           |
|-------------------|----------------------------------------------------------------------------------------------------|----------------------------------------|-------------------------|-------------|-----------|------------------|-----------|
| ]序号               | 合同名称                                                                                                    | 行驶路线                                   | 通行有效天数                  | 运输合同        | 合同有效期     | 已选车辆             | 操作        |
| <b>B</b> 1        | 合同173745                                                                                                    |                                        | 0 天                     | 运输合同        |           |                  | 车辆管理 管理   |
| 17570             | <b>台</b> 两                                                                                                    |                                        |                         |             |           |                  | 白門        |
|                   | (无道输合同位                                                                                                    | 在限行范围内,上传房产证或相                         | 委合同证明)房产证或担赁合同/户口本      | 或其他关系证明资料   |           |                  | 上傳統科      |
|                   |                                                                                                    | (16) - 35                              |                         |             |           |                  |           |
|                   |                                                                                                    | 上————————————————————————————————————— | 提交 (溫馨提示,小型货车有)         | 改明不能超过180天, | 大型當车有效期不同 | 能超过90天,具体的审批时间由? | 交聲音8门魄走。) |
|                   |                                                                                                    |                                        |                         |             |           |                  |           |
|                   |                                                                                                    |                                        |                         |             |           |                  |           |
| 打开                |                                                                                                    |                                        |                         |             |           |                  |           |
| 30                | ☞ 📕 ၊ 计算机 । 2                                                                                                    | 文档 (E:) 🕨 company                      | info_pic 🔸 72 👘 I       | 货运合同        |           | <b>→</b> 49      | 搜索 货运合同   |
| 编约 🗸              | 新建文件本                                                                                                    |                                        |                         |             |           |                  |           |
| ia ia             | rner                                                                                                    |                                        |                         |             |           |                  |           |
| 100 100<br>111 11 | -笞机                                                                                                    | 10                                     | ataus                   |             |           |                  |           |
| <u>a</u>          | 本地磁盘 (C:)                                                                                                    |                                        |                         |             |           |                  |           |
| _                 | 软件 (D:)                                                                                                    |                                        | a for                   | 2           |           |                  |           |
|                   | ·<br>文档(F·)                                                                                                    |                                        |                         |             |           |                  |           |
|                   |                                                                                                    | 0020                                   | 002000501.jpg 002000050 | 2.JP        |           |                  |           |
|                   | Ading                                                                                                    |                                        | G                       |             |           |                  |           |
| 13                |                                                                                                    |                                        |                         |             |           |                  |           |
| 0                 | арр                                                                                                    |                                        |                         |             |           |                  |           |
|                   | app<br>company_info_pic                                                                                                    |                                        |                         |             |           |                  |           |
|                   | app<br>company_info_pic<br>3 61884327X00000                                                                                                    | 00000                                  |                         |             |           |                  |           |
|                   | app<br>company_info_pic<br>61884327X00000<br>2728566306                                                                                                    | 00000                                  |                         |             |           |                  |           |
| 1                 | app<br>company_info_pic<br>61884327X00000<br>728566306<br>词的伝输许可证                                                                                                    | 00000                                  |                         |             |           |                  |           |
|                   | app<br>company_info_pic<br>61884327X00000<br>728566306<br>道路运输许可证<br>章 要实证                                                                                                    | 00000                                  |                         |             |           |                  |           |
|                   | app<br>company_info_pic<br>61884327X00000<br>728566306<br>道路运输许可证<br>意房产证                                                                                                    | 00000                                  |                         |             |           |                  |           |
|                   | app<br>company_info_pic<br>61884327X00000<br>728566306<br>道路运输许可证<br>房产证<br>》 个人身份证                                                                                                    | 00000                                  |                         |             |           |                  |           |
|                   | app<br>company_info_pic<br>61884327X00000<br>728566306<br>道路运输许可证<br>房产证<br>入人身份证<br>法 货运合同                                                                                            | 00000                                  |                         |             |           |                  |           |
|                   | app<br>company_info_pic<br>61884327X0000<br>728566306<br>道路运输许可证<br>遗房产证<br>这个人身份证<br>适该合同<br>最初构组织代码                                                                                  | •••••                                  |                         |             |           |                  |           |
|                   | <ul> <li>app</li> <li>company_info_pic</li> <li>61884327X00000</li> <li>728566306</li> <li>道路运输许可证</li> <li>房产证</li> <li>个人身份证</li> <li>货运合同</li> <li>机构组织代码</li> <li>文件名(N</li> </ul> | 00000<br>+                             |                         |             |           |                  | 所有文件      |
|                   | app<br>company_info_pic<br>61884327X00000<br>728566306<br>道路运输许可证<br>房产证<br>个人身份证<br>通货运合同<br>通机构组织代码<br>文件名(N                                                                         | 00000<br>+                             |                         |             |           |                  | 所有文件      |

### **第七步:** 点击"车辆管理"界面,选择合同行驶车辆;如下图:

| <b>8</b> 号 | 车牌号                         | 车辆所有人               | 车辆类型        | 号拥种类         | 使用性质           | 行驶证  | 车辆尾部照片 | 运营证 |
|------------|-----------------------------|---------------------|-------------|--------------|----------------|------|--------|-----|
| <b>0</b> 1 | æ∗ B ∗ A000 *               | <b>林</b> : <b>*</b> | 大型汽车 * *    | 黄牌 • *       | <b>若</b> 运 • * | 行建正  | 车辆尾部照片 | 一首运 |
| ⊒2         | æ∗ в ∗ <mark>А0220 *</mark> | *                   | 小型汽车 ***    | 黄桦 • *       | <b>堂</b> 运 *   | THE  | 车辆定部照片 | 82  |
| 33         | æ* B * 910 *                | *                   | 小型汽车 * *    | <b>蓝牌</b> •  | ★运 • *         | THE  | 车辆定款照片 | 會選  |
| 14         |                             | 林二十二 *              | =选择车辆类型=  * | =选择号牌类型= ▼ ^ | =选择性质类型=▼ *    | 6992 | 车辆尾摩擦片 |     |

- (1)点击"添加车辆信息",填写车辆信息,上传行驶证、车辆尾部照片等材料;如是营运车辆,还需上传营运证材料。
- (2) 勾选合同所需行驶车辆,系统验证是否有违法未处理和逾期未年检等。

| 目目         目目         目目         新加         大型汽车         資源           2         一程         日         AC         *         小型汽车         *         資源 | •     | •<br>•   | FRE   | 方额是普路片                       | 250     |
|----------------------------------------------------------------------------------------------------|-------|----------|-------|------------------------------|---------|
| □Z 思・B・A0 * 林0 * 林0 * 小型汽车 * * 黄燒                                                                                                    |       |          |       | A CONTRACTOR OF THE OWNER OF | - miles |
|                                                                                                    | * * 3 | 考运 ・ *   | fite@ | 主制是部門计                       | 書店      |
| a * B * 910<br>读车辆市场法未处理                                                                                                    | • •   | <u>م</u> | 行建证   | <b>主要算過</b> 時日               | - 500   |

(3) 勾选的车辆有上述2项情况,系统会有提示,该车辆要处理上述情况后才能选择。

#### 第八步: 点击"管理路段",进入合同路段管理界面;如下图:

|              |                                            | 合同有效期       | 查看材料<br>(运输合同)     |             |
|--------------|--------------------------------------------|-------------|--------------------|-------------|
|              | 合同173745                                   |             | 800                | 0000501.jpg |
| <b>赤</b> 号   | 諸线                                         |             |                    | 操作          |
| 61           | 路线1:春风路 X                                  |             |                    | 1997 B      |
| 添加路线:        | 请捡入关键问 = #                                 | 號译所應端区=▼ 保存 |                    |             |
|              |                                            | 区域添加 (等)    | 及整区合同才可进中添加整个区域路段) |             |
|              | 波建区= · · · · · · · · · · · · · · · · · · · |             |                    |             |
| =请选择行        |                                            |             |                    |             |
| = 请选择行<br>字号 | 区域                                         |             | 10年代年              |             |

(1) 输入路段关键字,通过下拉列表选择路段;如下图:

| 添加路线:        | 爱国            | =请选择所属辖区= ▼ | 保存 |
|--------------|---------------|-------------|----|
| TONDERHOND . | 爱国路(怡景路至沿河路段) |             |    |
|              | 爱国路(怡景路至文锦路段) |             | -  |
|              | 爱国路           |             | į  |
|              | 爱国            |             |    |

(2) 按照合同申请路段,依次选择路段;如下图:

| 添加路线:     | 爰国路(怡景路至沿河路氏 <mark>) -</mark> 春风路(文锦路至南极路) 🛛 -深南大道 ( 文锦路-宝安) - | 请输入关键词 | =请选择所属辖区= ▼ | 保存 |
|-----------|----------------------------------------------------------------|--------|-------------|----|
| 100000000 |                                                                |        |             |    |

(3) 路段选择完成,点击"保存"按钮。

(4) 有区域申请需求的,选择行政辖区;如下图:

|                                      |        |   | 区域添加(涉及整区合同才可发 | <u></u> 中添加整个区域路段) |
|--------------------------------------|--------|---|----------------|--------------------|
| =请选择行政辖区= ▼<br>=请选择行政辖区=             | + 添加区域 |   |                |                    |
| 准予罗湖区范围通行<br>『准予福田区范围通行<br>准予南山区范围通行 |        |   |                | 操作                 |
| 准予盐田区范围通行<br>准予龙岗区范围通行               | 至      | * |                |                    |
| 准予宝安区范围通行                            |        |   |                |                    |

选择行政辖区后,点击"添加区域"按钮保存。

(5)选择合同行驶路段和区域,录入合同有效期,点击"保存"按钮;如下图:

| 0.000000                                                                                                    |                                                   | 操作                             |
|----------------------------------------------------------------------------------------------------|---------------------------------------------------|--------------------------------|
| =1                                                                                                    | 路线1: 春风路 🗱                                        | <b>H</b> iedet                 |
|                                                                                                    | 路线2: 美国路(信晨路至治河路月·X 有风路(又樂路至兩吸路)-X 深南大道(文樂路-宝安提 X | 開始消失                           |
| 添加路线:                                                                                                    | 法输入关键词 = 请选择所属地区= ▼ ( 保存                          |                                |
|                                                                                                    | 区域添加(涉及整区合同才可進中添加整个区域路段)                          |                                |
|                                                                                                    |                                                   |                                |
| - 頃)四(年1)                                                                                                    |                                                   |                                |
| - main (1)                                                                                                    |                                                   | 操作                             |
| - ####1)                                                                                                    | FTRUELX= ▼ 下版图M       区域       区域1: 推予罗湖区范围退行 #   | <b>验</b> 件:<br><b>19</b> 94区34 |
| - 周週中()」<br>- 周週中()」<br>- 周週中()」<br>- 周囲中()<br>- 周囲中()<br>- 周囲中()<br>- 周囲中()<br>- 周囲中()<br>- 周囲中()<br>- 周囲中()<br>- 周囲中()<br>- 周囲中()<br>- 周囲中()<br>-<br>-<br>-<br>-<br>-<br>-<br>-<br>-<br>-<br>- | 「7数V目22 * *                                       | 技作<br><b>副</b> 時回域             |

**第九步:** 核对合同行驶路线和行驶车辆,选择合同并填写通行有效天数,点击"确认提交"按钮; 如下图:

| 合同管理 |          |                                                                     |          |                      |                                |                     |           |
|------|----------|---------------------------------------------------------------------|----------|----------------------|--------------------------------|---------------------|-----------|
| ę.   | 合同各称     | 行驶路线                                                                | 通行有效天数   | 运输合同                 | 台同有效期                          | 已选车辆                | 1917      |
| 1    | 合同173745 | 路线"室国路(伯恩路至旧河路役),春风路<br>(文視路至南极路),梁南大道 (文規路<br>宝安路段)<br>路线准予罗湖区范围透行 | 30 天     | 0020000501.jpg 🕷 📧 📾 | <b>时</b> 2018-03-01到2018-04-30 | ₩BA0001 ¥ @BA0002 ¥ | 车辆管理 管理解误 |
|      | 添加合同     |                                                                     |          |                      |                                |                     | 台戸期除      |
|      |          | (无运输合同但在限行范围内,上传房户                                                  | 证或相关合同证明 | ]房产证或相复合同/户口本或其他注    | 系证明资料                          |                     | 上传动科      |

| 温馨提示,小型货车有效期不能超过180天,大型货车有效期不能超过<br>90天,具体的审批时间由交警部门确定。是否确认提交? |    |    |  |  |  |
|----------------------------------------------------------------|----|----|--|--|--|
|                                                                | 确定 | 取消 |  |  |  |

系统弹出提示,阅读后点击"确定"按钮,提交业务申办。

#### 第十步: 业务申办成功,系统跳转到"个人/企业中心",可查看申办业务详情;如下图:

| 深圳市公安局<br>Starizzen Municipal Public Security Bureau | 首页 民生警务 >       | 融媒资讯 警务公开 | 警民互动 用户中心 ~         | 查询你想找的服务 Q     |
|------------------------------------------------------|-----------------|-----------|---------------------|----------------|
| 当前位置:首页 » 用户中心 » 个人中心                                |                 |           |                     |                |
| (8957, 1000)(日安名)                                    |                 |           |                     |                |
| 我的草稿                                                 |                 |           |                     |                |
| 事项名称                                                 | 编型              | 状态        | 更新时间                | 操作             |
|                                                      |                 | 没有数据      |                     |                |
| 在办业务                                                 |                 |           |                     |                |
| 事项名称                                                 | 編章              | 状态        | 更新时间                | 操作             |
| 机动车在禁止通行道路上临时通行许可                                    | 020180330104455 | 申办        | 2018-03-30 17:59:49 | ) <u>宣</u> 者详情 |